## FaceRig

In order to start FaceRig, you have to doubleClick SteamLogin\_FaceRig on the Desktop. Then you need to go to

×

and select "FaceRigStudio Personal"

## **Connecting with Axio Neuron**

https://www.youtube.com/watch?v=oOwaeGcOOc4

## **Streaming Avatar**

## ×

You need to have installed:

- 1. OBS (Open Broadcasting Sofware)
- 2. OBS->NDI
- 3. NDI->Spout
- 4. Spout
- 1. Select "Broadcast" inside FaceRig
- 2. Open OBS (Open Broadcasting Sofware)
- 3. Create "Source/Quelle"  $\rightarrow$  +  $\rightarrow$  VideoRecording Device  $\rightarrow$  select "FaceRig Virtual Camera"
- 4. RightClick new Source  $\rightarrow$  Filter
- 5. Add Chroma Key
- 6. Menu $\rightarrow$ Tools/Werkzeuge $\rightarrow$ NDI-OutputSettings
- 7. Start NDI to Spout Application
- 8. Select NDI source
- 9. Open Spout Receiver

From: https://wiki.zhdk.ch/IASpace/ - **immersive art space** 

Permanent link: https://wiki.zhdk.ch/IASpace/doku.php?id=facerig&rev=1525282892

Last update: 2018/05/02 19:41

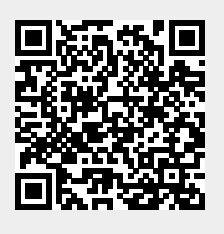